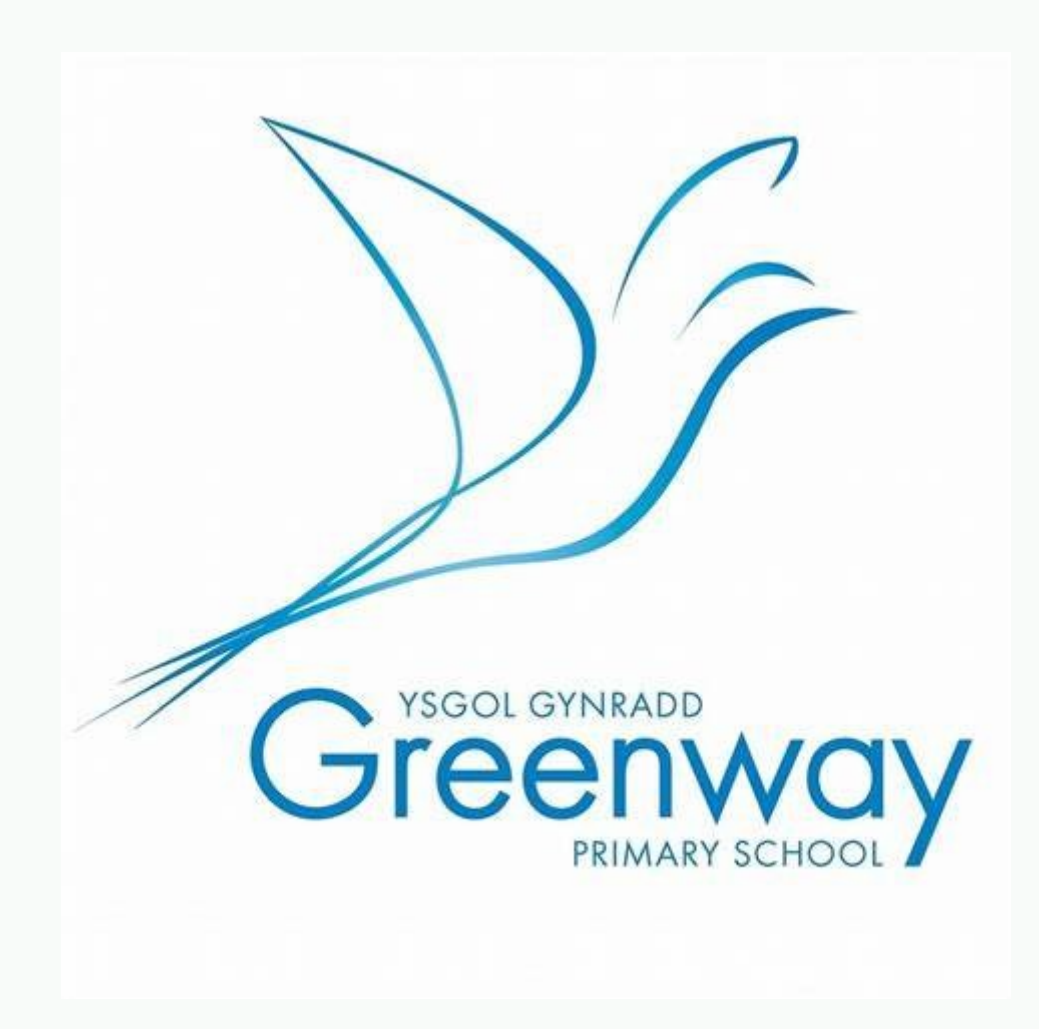

# Learning from Home Parent Guide

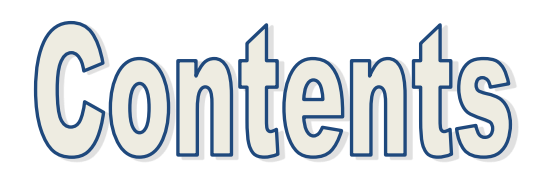

Signing onto HWB

Signing into Google Classroom

Accessing Work from Home

Handing in Work

Signing into Giglets

Features of Giglets

**Big Maths** 

Accessing Active Learn.

<u>J2E</u>

Accessing J2E and Finding Comments

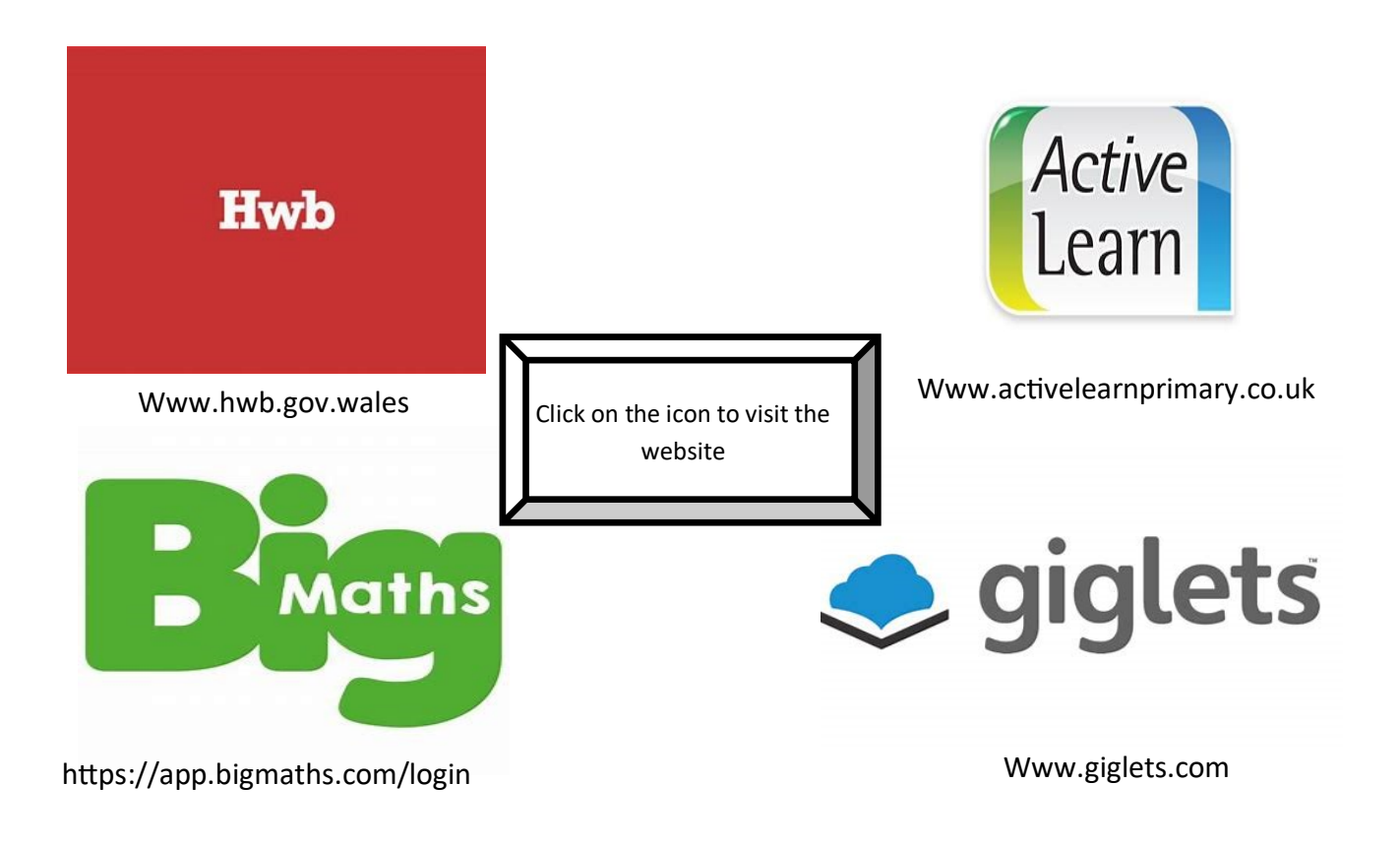

Will return you to the contents page

## Signing onto HWB

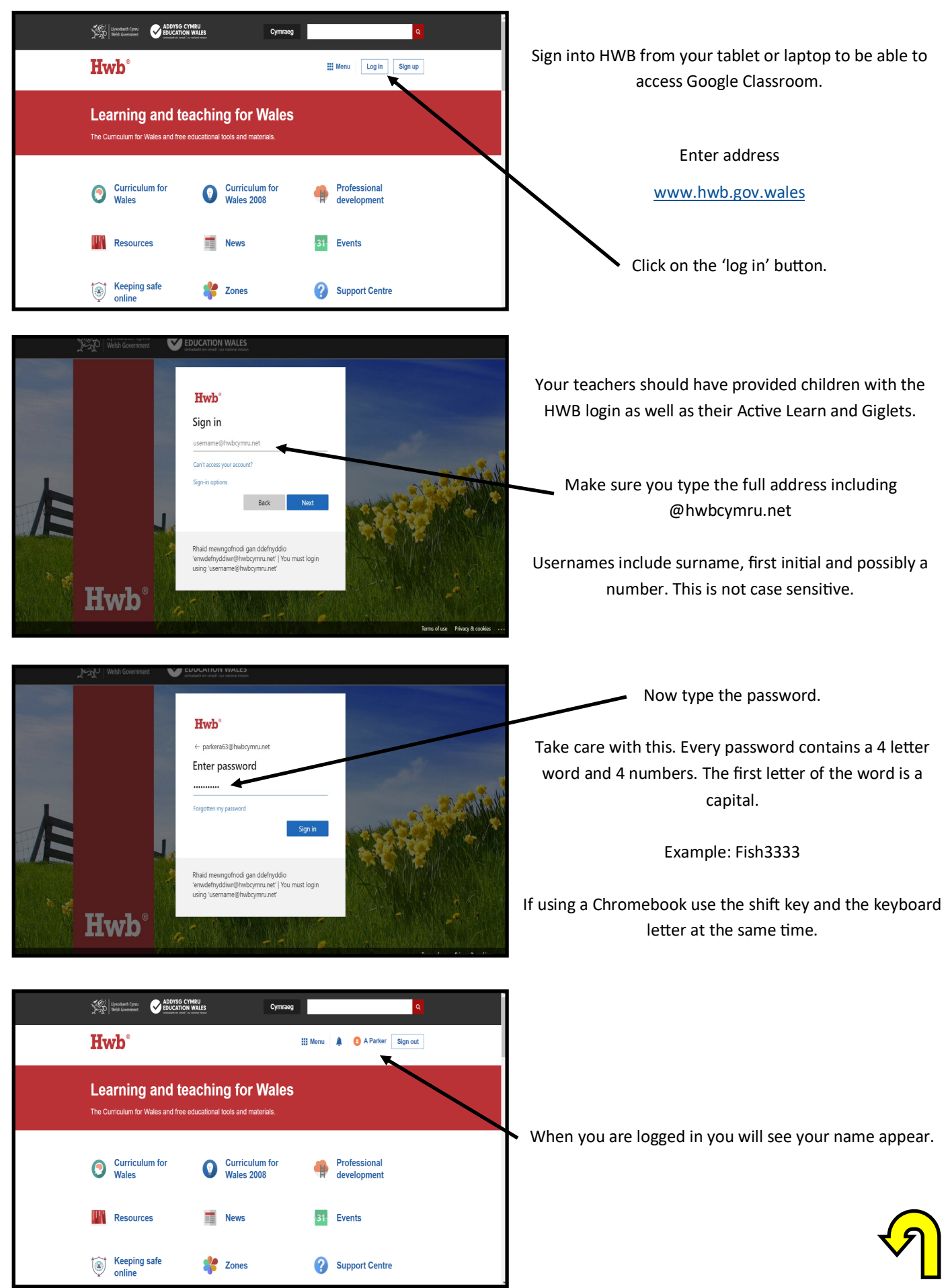

## Signing into Google Classroom

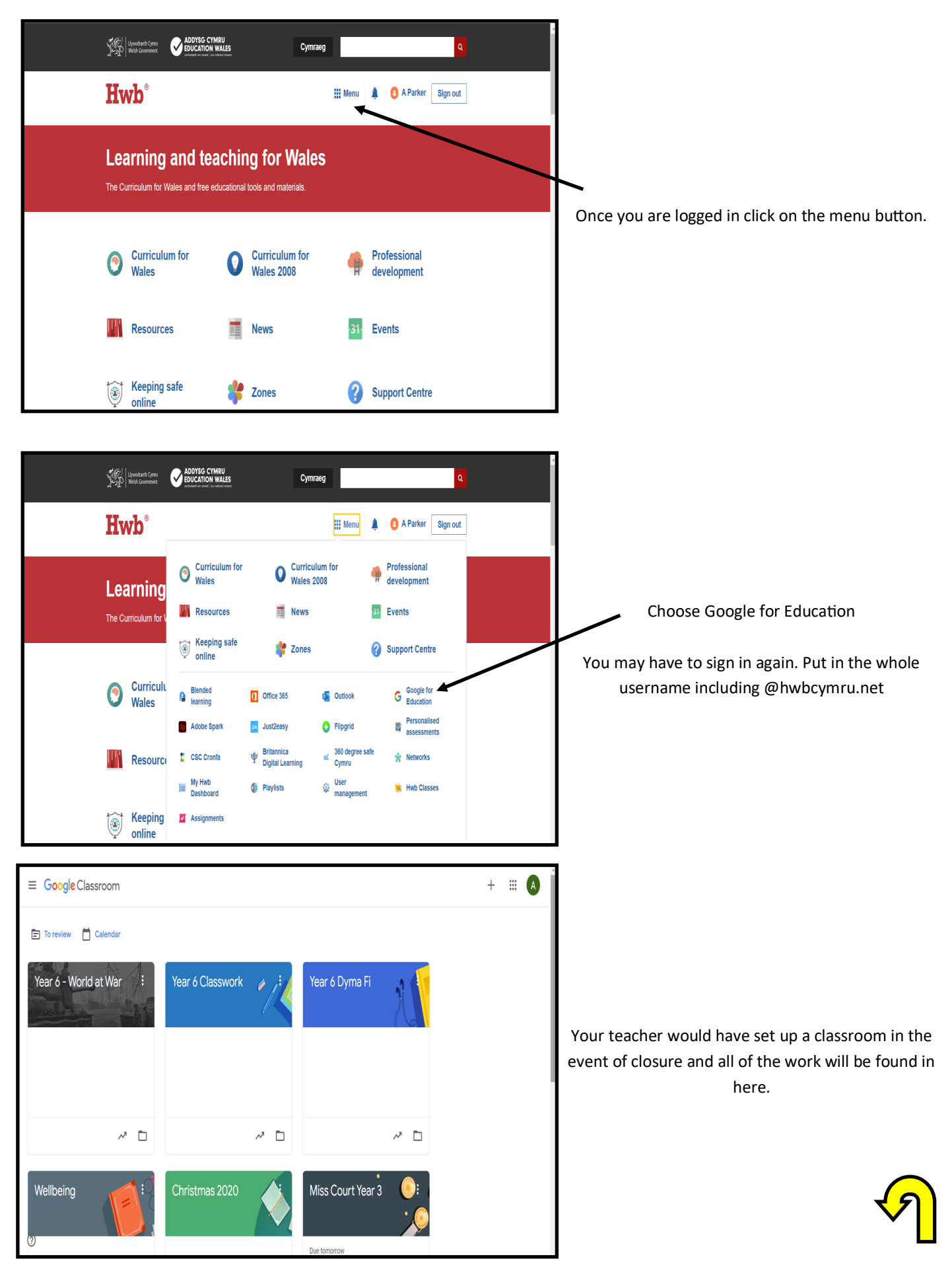

## Accessing Work at Home

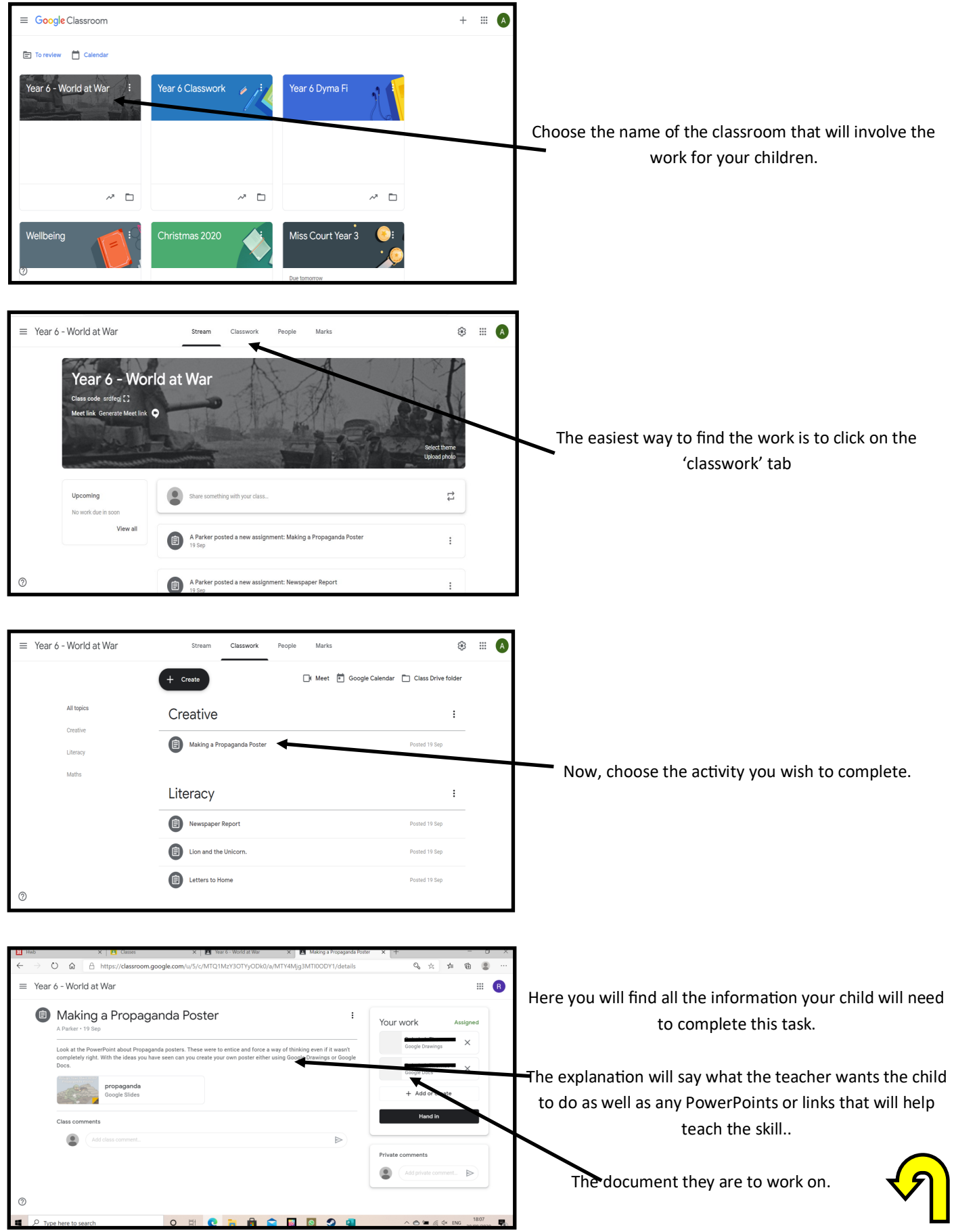

AP2020

## Handing in Work

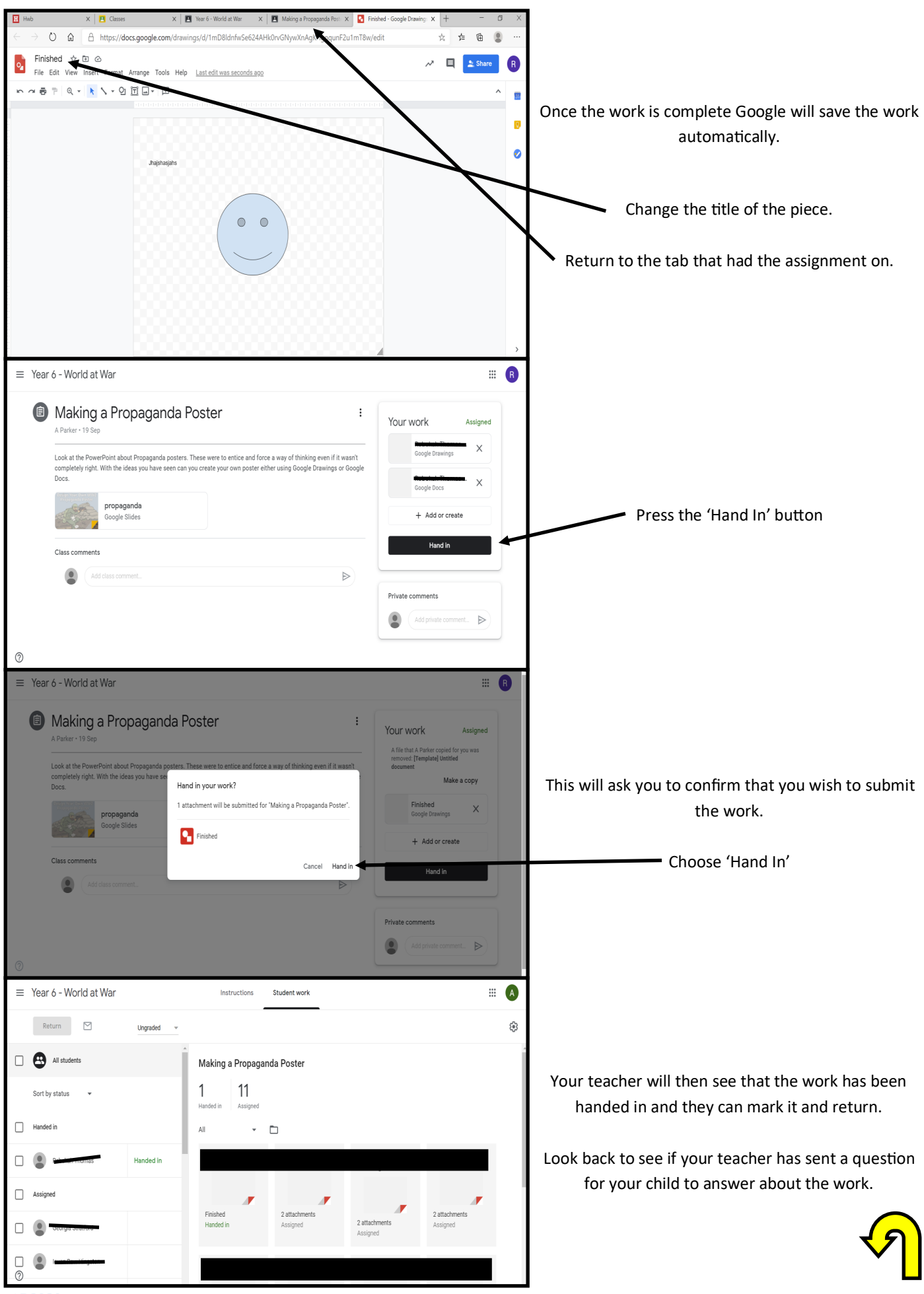

## Signing onto Giglets

| Please sign in   Account type   Pupil   School code   greenway   Username   Password                                                                                                    | To read books your teacher has assigned to you on<br>Giglets. Go to the sign in page.<br>School Code: Greenway<br>Username: Same as HWB but without @hwbcymru.net<br>Password: Same as your HWB (Case sensitive) |
|----------------------------------------------------------------------------------------------------|----------------------------------------------------------------------------------------------------|
| bury<br>Hello<br>You have if tasks to do.<br>You have if tasks to do.<br>Nour tasks<br>A Rickle<br>Market<br>Market | To access your book choose 'Read Book'<br>If you wish to look at other books assigned and change<br>select library.                                                                                              |
|                                                                                                    | You are now accessing the books. Click on the arrow to change the page.                                                                                                    |

## Features of Giglets

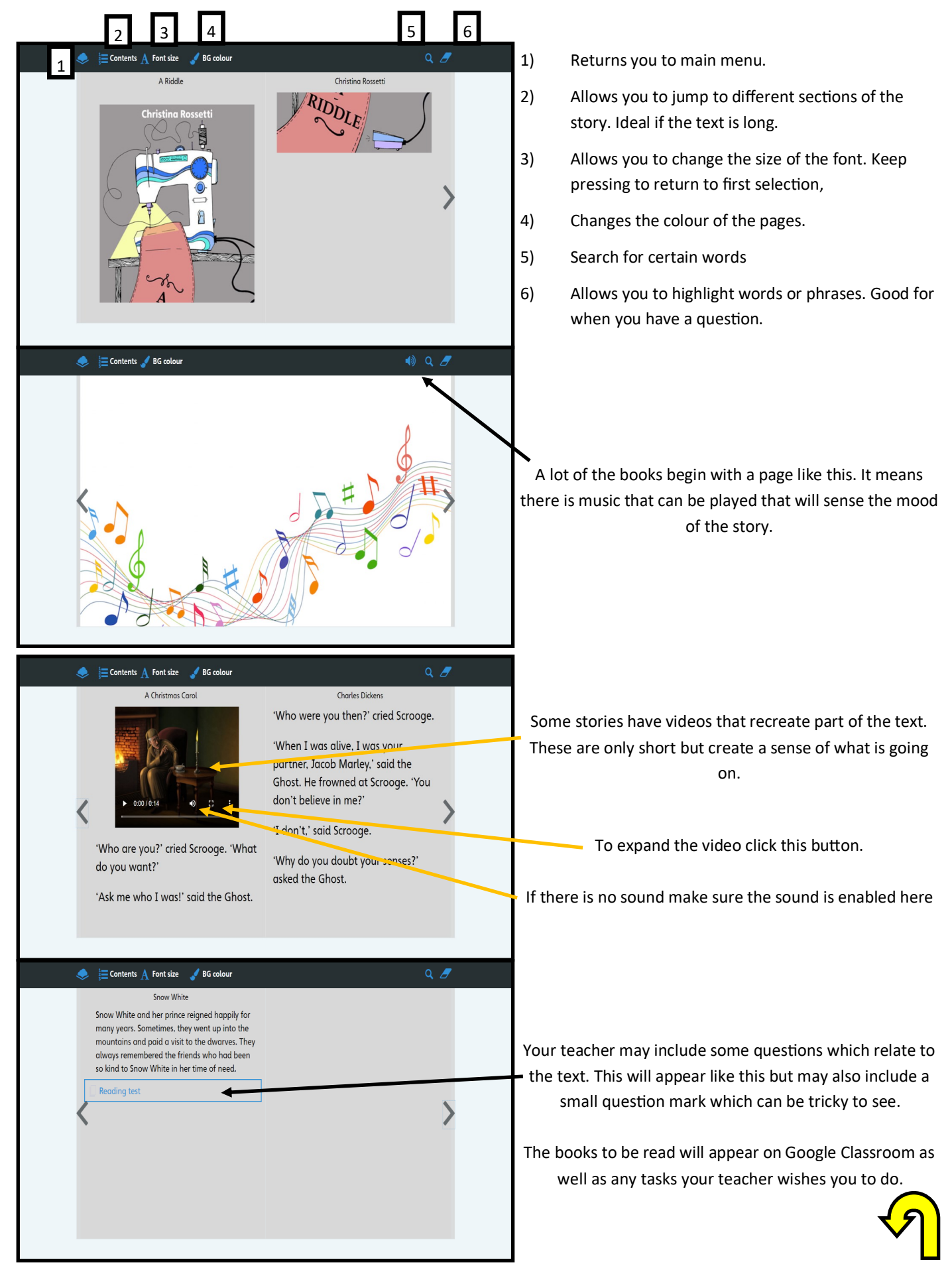

## **Big Maths**

|                                                  | Maths teach<br>different                                                  |
|--------------------------------------------------|---------------------------------------------------------------------------|
| Learning at home                                 | School Pin:                                                               |
| With Big Maths                                   | Username:                                                                 |
|                                                  | Password                                                                  |
|                                                  | Forgotten Password?                                                       |
|                                                  | Remember Me Log In                                                        |
| We are working hard to support home learning for | Need Help?                                                                |
| more details, click here:                        | bigmathsonline@AndrellEducation.com                                       |
|                                                  | 01924 229 380                                                             |
|                                                  | © 2 ( Like Us We take yo Share's ser gusly.<br><u>cy Notice</u> an Notice |

To sign onto Big Maths use the same username as your HWB without the @hwbcymru.net. Password will be the same 4 letter and 4 numbers as previously. The school code is <u>1210</u>

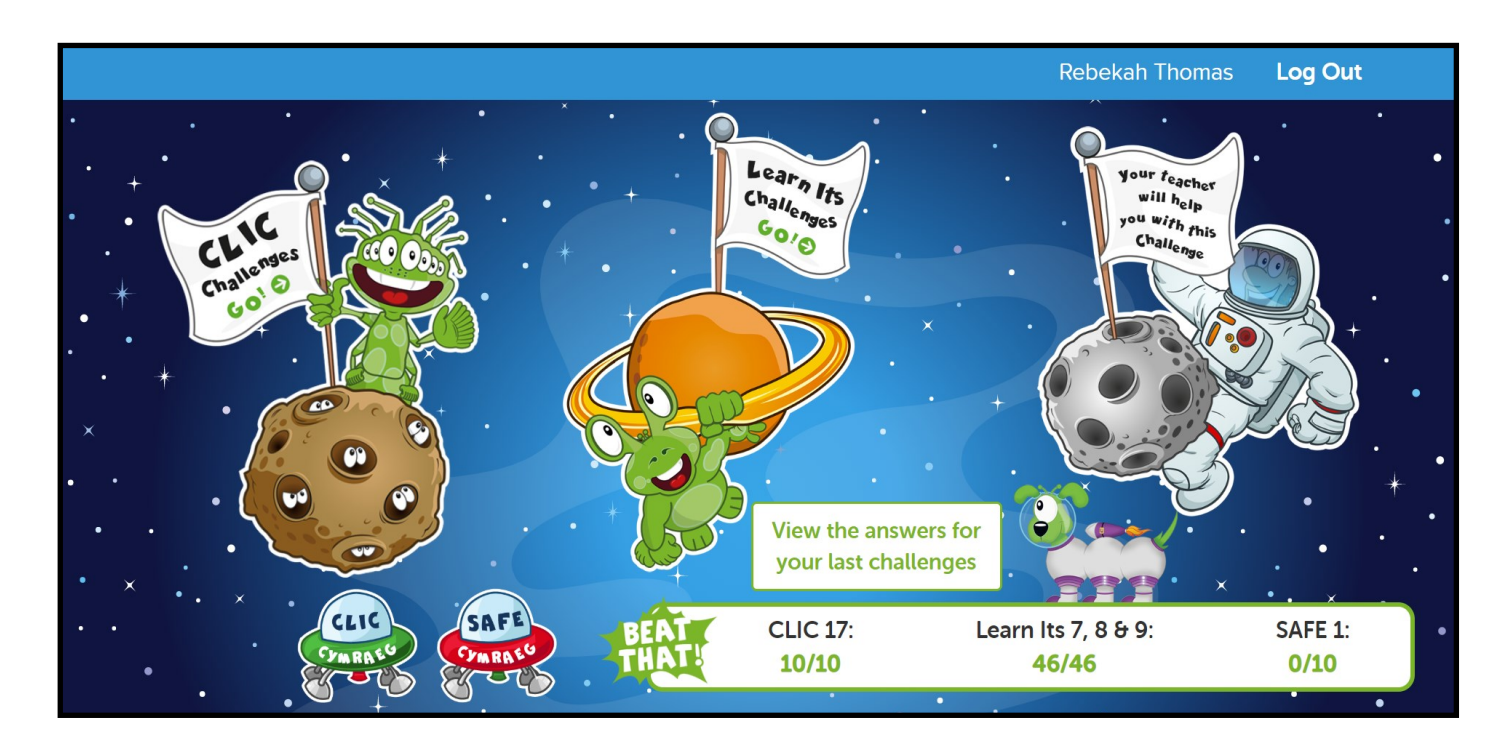

When you sign in you will see the tests available. CLIC Challenges will be 10 questions based on what they have been learning in class and Learn It's will be a timed challenge asking a number of mental arithmetic questions. The final test we are not currently using. You can access your tests once a week.

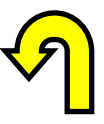

# **Active Learn**

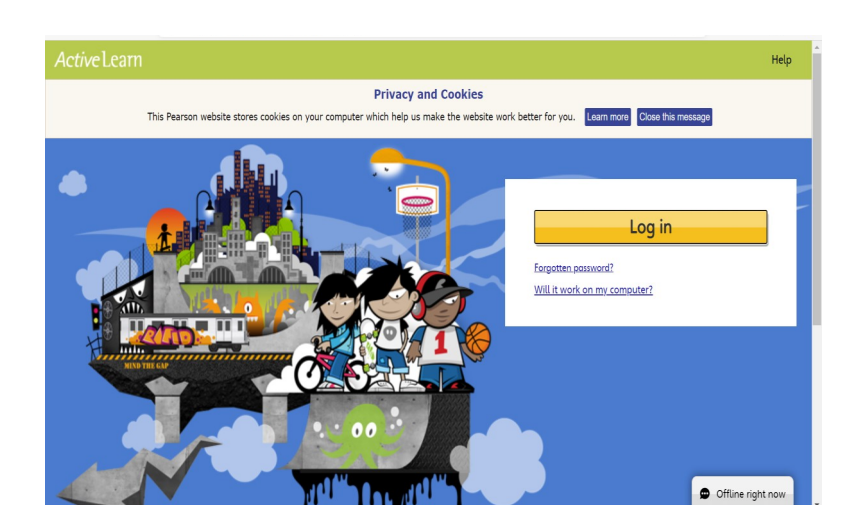

Visit the Active Learn website at <u>www.activelearnprimary.co.uk</u> and click on the 'Log In' button

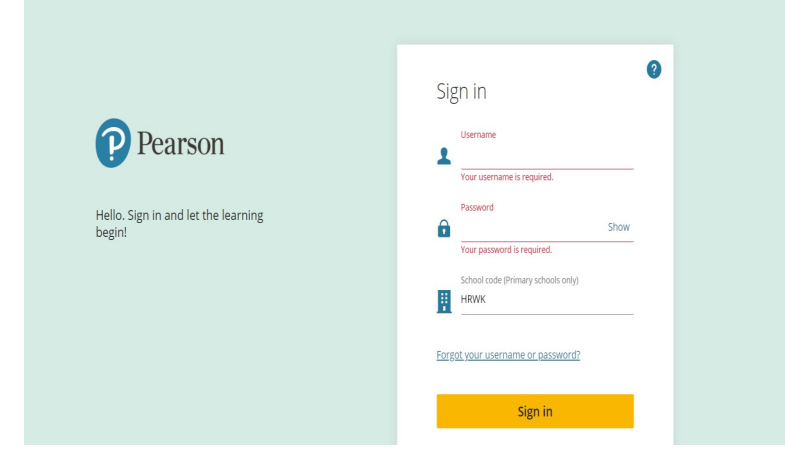

As with other sites that we use the username and password are the same as your HWB but excluding the @hwbcymru.net Password is the same as HWB.

The school code is HRWK

You will then see your homepage.

My Stuff

Includes the games you have been given by the class teacher.

My library

Things you can add to your rewards.

My Rewards

Includes games and collections you can buy with

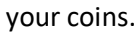

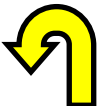

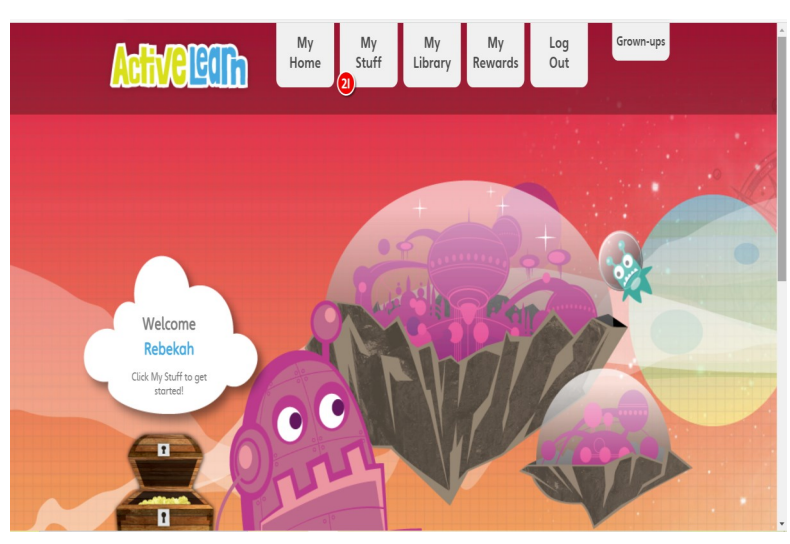

## J2E

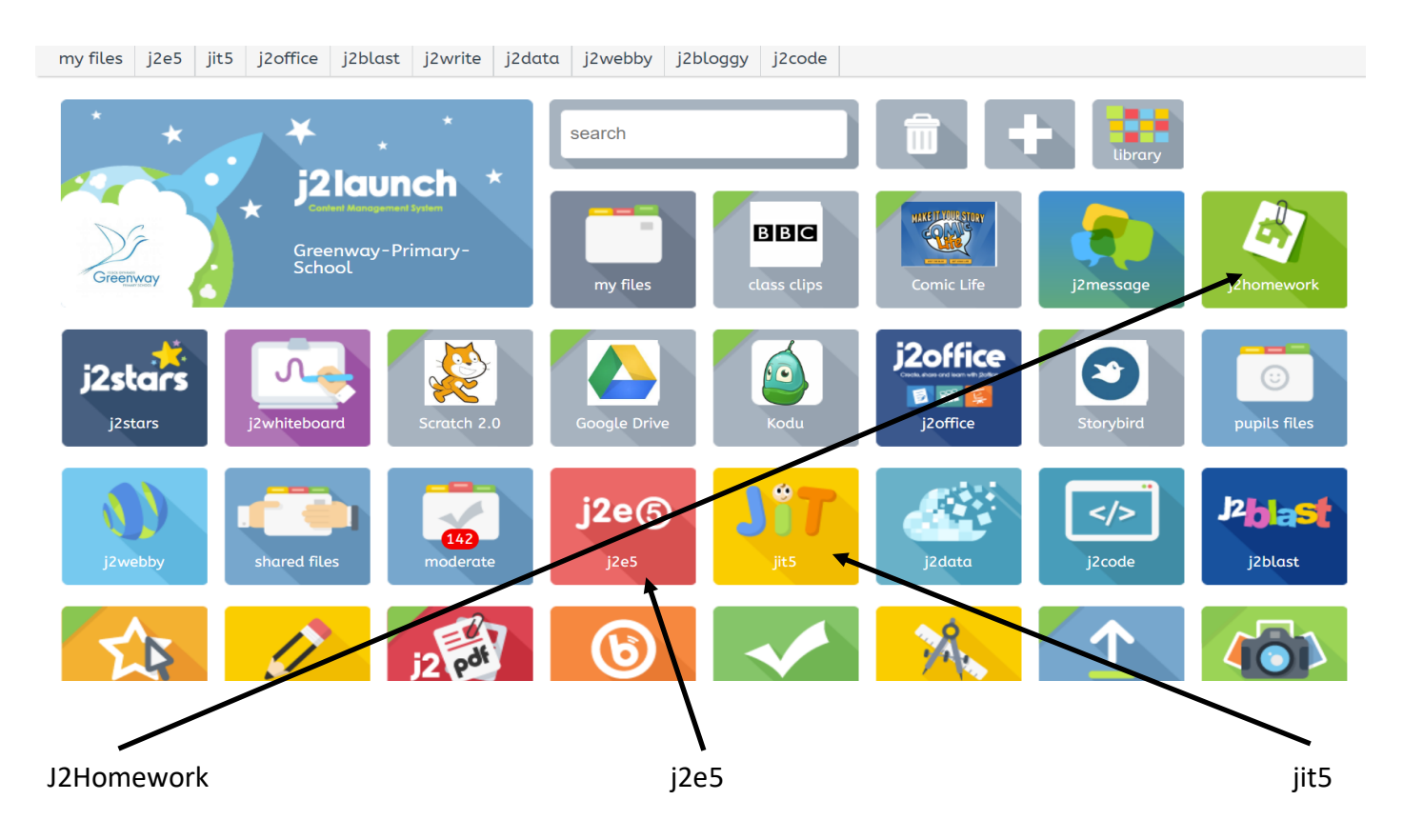

### <u>Apps</u>

J2E has a number of apps that you can see on your dashboard which is the screen you can see above. At home you may be asked to use a couple of apps that will help you learn. The tasks will be set in Google Classroom and ask you to access J2E through HWB.

### J2Homework

On here the class teacher may include details of a task to do. These will be similar to the task set on Google Classroom and save you from jumping between programmes.

### <u>J2E5</u>

For older children this is a word processing programme that will allow them to write some work or to create a poster. The features are safe and linked with HWB. The children will be used to using this from their time in class.

### <u>JIT5</u>

This is ideal for younger children. It features a number or tools that are easier for younger learners. Includes a simple paint tool, PowerPoint and other useful tools. Children would have used this in class if the task on Google Classroom directs you that way.

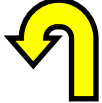

### Accessing Just 2 Easy

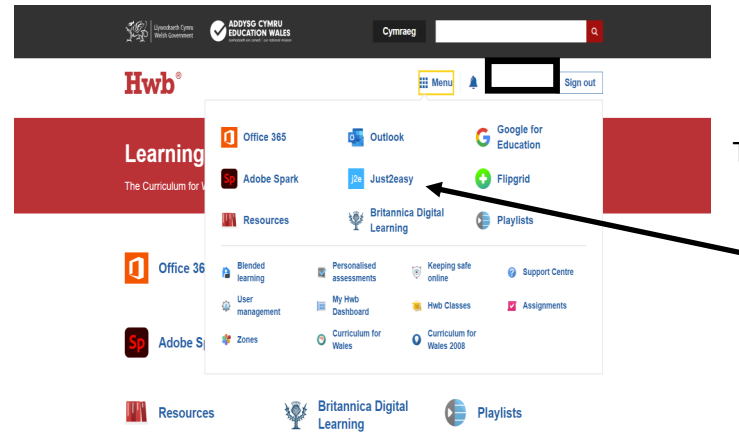

To access Just2Easy login to HWB as you saw earlier in the guide. Click on the waffle/menu and click on Just2Easy. You will not have to put in your login details again.

### Finding Teacher Comments.

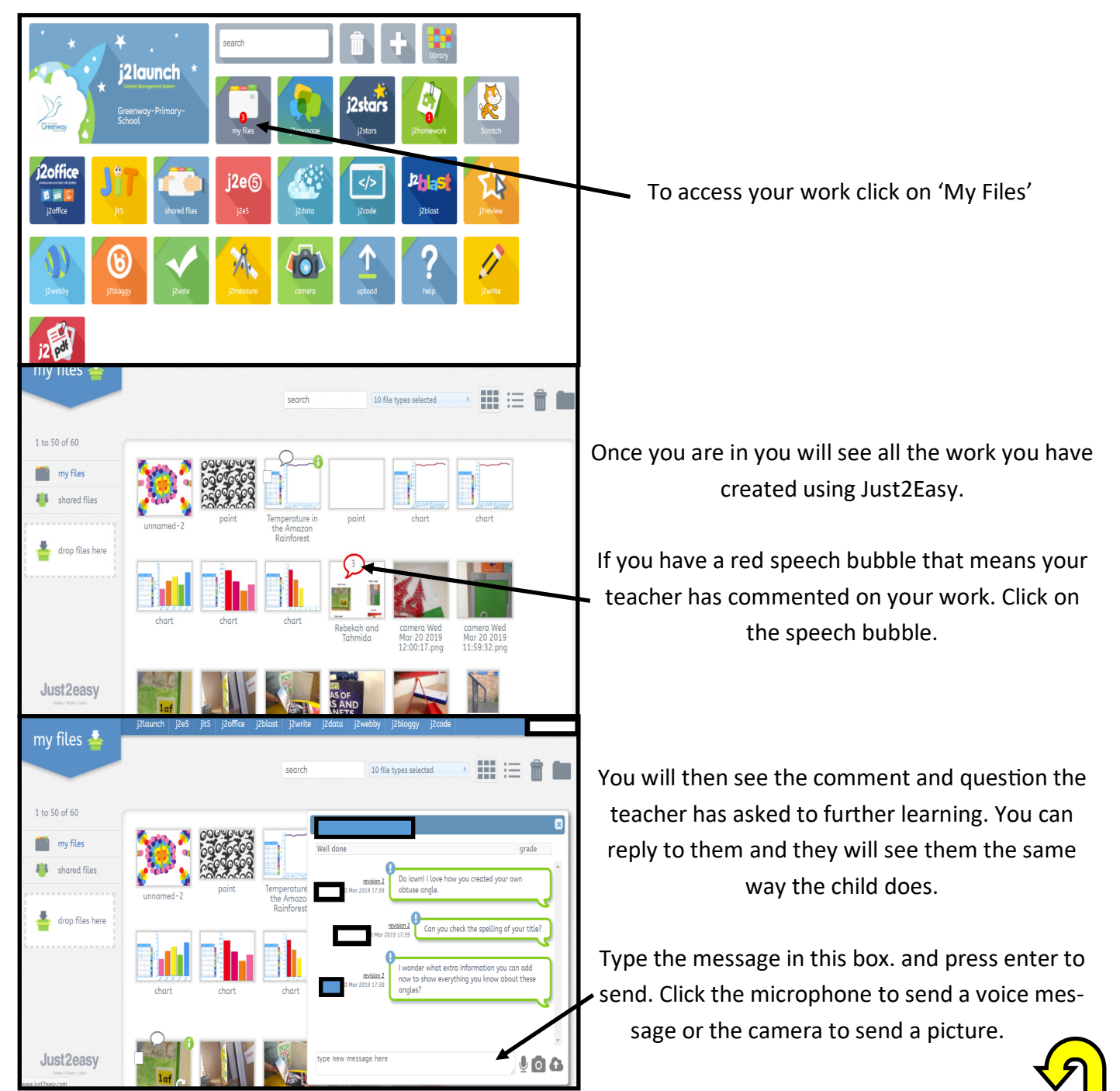